# Updating Make Ready Dates

# ESSEX

#### <u>Purpose</u>

The purpose of this training guide ensure that accurate Make Ready dates are being entered upon the completion of a turn.

### **Background**

If you're making a push to reduce your turnover times, then you'll want to ensure that you're getting credit for that effort. When simply marking a unit ready, without updating the date, Yardi uses the date that was previously entered, <u>not</u> the date that it was actually ready. The process within this document will help you step through how to properly complete a make ready in Yardi.

# **Contents**

| Default Days: | 2 |
|---------------|---|
| Process       | 2 |
| Verification  | 4 |
| Exceptions    | 4 |

#### Default Days:

Every Essex property has what's called "*Default Days*" which is the number of days a unit is expected to be ready after a move-out occurs. Typically, this number varies between 5 and 7 days. Example:

Assuming that the default days is set to 5, and a move-out occurs 9/1/16, Yardi will automatically set the expected "Ready date" to 9/6/16.

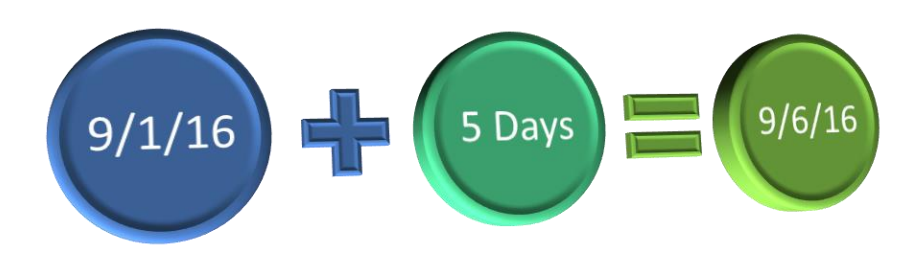

#### Process:

1. Click "Adjust Date"

When completing a Make-Ready in Yardi, reference the date within the "*Date Ready*" column. If it's accurate, simply click the "*Make Ready*" checkbox.

In the event that you completed a turn earlier than expected, you'll need to update the "*Date Ready*" date <u>PRIOR to marking the unit as Ready</u>. Below are the steps that should be followed:

| Bedrooms 🔺 | Rent     | SqFt        | Date Ready | Unit         | Occupancy     | Make<br>Ready | Adjust<br>Date |
|------------|----------|-------------|------------|--------------|---------------|---------------|----------------|
| 0          | 3,053.00 | 1167.0000   | 01/07/2017 | <u>N0304</u> | <u>Notice</u> |               |                |
| 1          | 3,115.00 | 1193.000000 | 07/21/2016 | <u>N0506</u> | Applicant     |               |                |
| 1          | 3,140.00 | 1198.000000 | 08/22/2016 | <u>N0404</u> | Notice        |               |                |
| 1          | 2,424.00 | 1026.000000 | 01/10/2017 | <u>N0401</u> | Notice        |               |                |
| 1          | 2,579.00 | 1018.000000 | 12/08/2016 | <u>N0302</u> | Notice        |               |                |
| 1          | 3,165.00 | 1193.000000 | 07/05/2016 | <u>S0606</u> | Past          |               |                |
| 1          | 3,090.00 | 1198.000000 | 01/31/2017 | <u>S0504</u> | Eviction      |               |                |
| 2          | 4,285.00 | 1636.000000 | 07/23/2016 | <u>N2205</u> | Notice        |               |                |
| 2          | 3,321.00 | 1482.000000 | 07/09/2016 | <u>N0609</u> | <u>Future</u> |               |                |

- 2. A small window will appear called "Adjust Make Ready".
- 3. Update the date to the correct date. In the example to the right, we've changed the date from 1/7/16 to 1/6/16
- 4. Click "Save"

| Secure   https://www.yardiaspla1.com/05889essex7s/Forms/ |                                |           |              |                   |                    |  |                 |                                |           |              |               |                   |
|----------------------------------------------------------|--------------------------------|-----------|--------------|-------------------|--------------------|--|-----------------|--------------------------------|-----------|--------------|---------------|-------------------|
| Adjust Make Ready                                        |                                |           |              | Adjust Make Ready |                    |  |                 |                                |           |              |               |                   |
| Code                                                     | t0234259                       | Property  | <u>022</u>   | Lease<br>From     | 4/11/2016          |  | Code            | t0234259                       | Property  | 022          | Lease<br>From | 4/11/2010         |
| Name                                                     | Yuko Watanabe                  | Unit      | <u>N0304</u> | Lease To          | 1/10/2017          |  | Name            | Yuko Watanabe                  | Unit      | <u>N0304</u> | Lease To      | 1/10/201          |
| Address                                                  | 9 East MacArthur<br>Place #304 | Status    | Notice       | Move In           | 4/11/2015          |  | Address         | 9 East MacArthur<br>Place #304 | Status    | Notice       | Move In       | 4/11/201          |
|                                                          |                                | Rent      | 3183         | Move Out          | 12/31/2016         |  |                 |                                | Rent      | 3183         | Move Out      | 12/31/20          |
| City St.<br>Zip                                          | Santa Ana, CA 92707            | Phone(O)- |              | Phone(H)-         | (310) 702-<br>3787 |  | City St.<br>Zip | Santa Ana, CA 92707            | Phone(O)- |              | Phone(H)-     | (310) 702<br>3787 |
| Make Ready Date 01/07/2017 Date 01/06/2017               |                                |           |              |                   |                    |  |                 |                                |           |              |               |                   |
| Save Save                                                |                                |           |              |                   |                    |  |                 |                                |           |              |               |                   |
|                                                          |                                |           |              |                   |                    |  |                 |                                |           |              |               |                   |
|                                                          |                                |           |              |                   |                    |  |                 |                                |           |              |               |                   |
|                                                          |                                |           |              |                   |                    |  |                 |                                |           |              |               |                   |
|                                                          |                                |           |              |                   |                    |  |                 |                                |           |              |               |                   |

- 5. You'll then be jumped back to the dashboard.
- 6. Since we haven't refreshed the dashboard, the old date will still appear, but don't be alarmed, you don't need to refresh the page, the new date has been preserved. If you'd like to check, simply refresh your webpage.
- 7. Click the "*Make Ready*" checkbox (\**reference image*).
- 8. A new window will appear asking to confirm, click "OK".

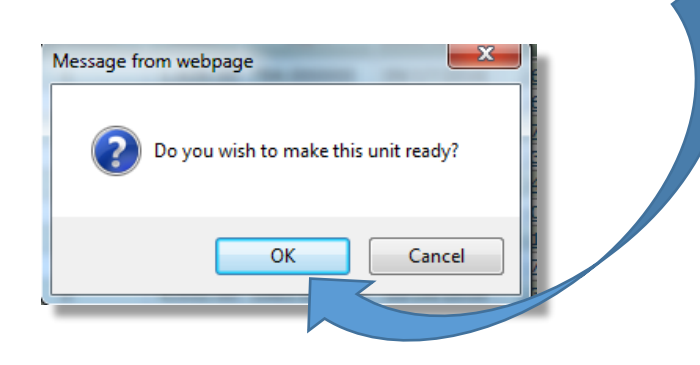

| Bedrooms 🔺 | Rent     | SqFt        | Date Ready | Unit         | Occupancy     | Make<br>Ready | Adjust<br>Date |
|------------|----------|-------------|------------|--------------|---------------|---------------|----------------|
| 0          | 3,053.00 | 1167.000000 | 01/07/2017 | <u>N0304</u> | Notice        |               |                |
| 1          | 3,115.00 | 1193.000000 | 07/21/2016 | <u>N0506</u> | Applicant     |               |                |
| 1          | 3,140.00 | 1198.000000 | 08/22/2016 | <u>N0404</u> | Notice        |               |                |
| 1          | 2,424.00 | 1026.000000 | 01/10/2017 | <u>N0401</u> | Notice        |               |                |
| 1          | 2,579.00 | 1018.000000 | 12/08/2016 | <u>N0302</u> | <u>Notice</u> |               |                |
| 1          | 3,165.00 | 1193.000000 | 07/05/2016 | <u>S0606</u> | Past          |               |                |
| 1          | 3,090.00 | 1198.000000 | 01/31/2017 | <u>S0504</u> | Eviction      |               |                |
| 2          | 4,285.00 | 1636.000000 | 07/23/2016 | <u>N2205</u> | Notice        |               |                |
| 2          | 3,321.00 | 1482.000000 | 07/09/2016 | <u>N0609</u> | <u>Future</u> |               |                |

## Verification:

The first few times you do this you'll want to verify the date has been entered accurately. This can be accomplished by navigating to the Unit. Reference the "*Date Ready*" date and ensure that the check box has been checked (\**this should be automatic*).

| Occupancy      | General      | Description |
|----------------|--------------|-------------|
|                |              |             |
| Occupancy      |              |             |
| Unit Status    | Notice Unren | ted         |
| Name           | Yuko Watana  | <u>be</u>   |
| Status         | Notice       |             |
| Rent           | 3,183.00     |             |
| Lease From     | 04/11/2016   |             |
| Lease To       | 01/10/2017   |             |
| Move In        | 04/11/2015   |             |
| Move out       | 12/31/2016   |             |
| Date Available | 01/06/2017   |             |
| Date Ready     | 01/06/2017 ┥ |             |
| Exclude        |              |             |
| Rent Ready     |              |             |
| Performance    |              |             |

#### Exceptions:

This method has been provided in an effort to retain accurate records, but **please do not attempt to shave of any additional days**. An exceptions report will be available soon showing the gaps between the date <u>being</u> entered and the <u>actual</u> date that was entered, effectively showing any potential fraudulent dates. If we're actively managing our turns, the date entered and the date it was entered would typically be the same, outside of weekends.